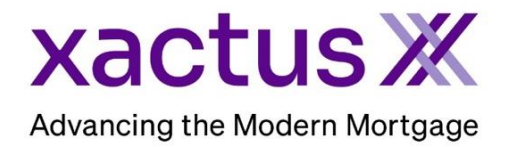

1. Start by logging into Xactus360 and click Account.

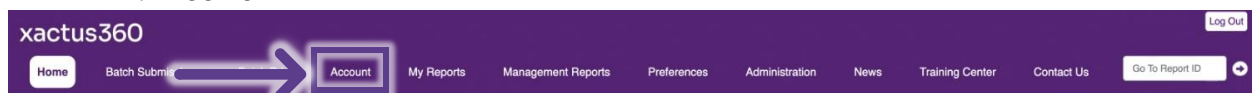

2. The current months invoice will be displayed with the amount due and options to make a payment.

Account Account Summary All Invoices Charges on your pending invoice: 65.50 View s Total Balance Due: - \$ 0.00 Current: \$ 0.00 Past Due 30 Days: \$ 0.00 Past Due 60 Days: \$ 0.00 Past Due 75+ Days: \$ 0.00 nformation current as of 09-23-2022, 08:17:20 AM

To view previous invoices, click All Invoices.

3. This page allows for selection of Customer, Date, and specific monthly invoices. Click View Selected Invoices to see more options.

| Select dste:<br>(All Dates)                             | Select date:<br>P2022)  (All Dates)                     | t customer: Select date:<br>TEST ACCOUNT(CP2022) V (All Dates) V                         |
|---------------------------------------------------------|---------------------------------------------------------|------------------------------------------------------------------------------------------|
| Select date:<br>(All Dates)                             | Status Total Code Customer Name Company Identifier      | Isustomer:     Select date:       TEST ACCOUNT (CF2022)     (All Dates)                  |
| Select date:<br>(All Dates)  V Total Code Customer Name | Status Total Code Customer Name                         | t customer:     Select date:       TEST ACCOUNT (CP2022)     (All Dates)                 |
| Select date:<br>(All Date                               | Select date:<br>F2022) V (All Date<br>Status Total Code | toustomer: Select date:<br>TEST ACCOUNT (CF2022) ♥ (All Date<br>Date ▼ Status Total Code |
| V (1                                                    | Status Total                                            | toustomer: Selv<br>TEST ACCOUNT (CP2022) V<br>Date V Status Total                        |
|                                                         | P2022) 💊                                                | TEST ACCOUNT (CP2022)                                                                    |

4. There is an option to view specific cost-centers and whether a full detail invoice is needed or by Loan, Operator, Cost-Center, or Cost Only. The Output can either be HTML, Excel, CSV, or PDF. Click Submit when selections have been made.

| Invoices      |                                                               |
|---------------|---------------------------------------------------------------|
|               | Report On                                                     |
|               | All cost-centers                                              |
|               | ○ Single cost-center (Select the Cost Center) ∨               |
|               | $\bigcirc$ Single operator (Select the Operator) $\checkmark$ |
|               | Specify the Detail                                            |
|               | Full 🗸                                                        |
|               | Specify the Output                                            |
|               | Excel 🗸                                                       |
| $\rightarrow$ | Submit                                                        |

5. Below is a sample of the invoice in PDF format.

| Vactu                                                                                                    |                                                                                                    |                                                |                                         |                                                                                                    |                                                                                                    |                                                                                                    | Page 1 of                                                                                                    |
|----------------------------------------------------------------------------------------------------|----------------------------------------------------------------------------------------------------|------------------------------------------------|-----------------------------------------|----------------------------------------------------------------------------------------------------|----------------------------------------------------------------------------------------------------|----------------------------------------------------------------------------------------------------|----------------------------------------------------------------------------------------------------|
|                                                                                                    | s X                                                                                                 |                                                |                                         |                                                                                                    |                                                                                                    |                                                                                                    |                                                                                                    |
|                                                                                                    |                                                                                                    |                                                |                                         |                                                                                                    |                                                                                                    | INVOIC                                                                                                    | CE                                                                                                    |
| HILADELPHIA, PA 19176                                                                                                    | ļ.                                                                                                  |                                                |                                         |                                                                                                    |                                                                                                    | 3424767                                                                                                    |                                                                                                    |
| hone: 800-243-0120 Fax:                                                                                                    | 855-664-5410                                                                                        |                                                |                                         |                                                                                                    |                                                                                                    | Date<br>Sec 01 2022 S                                                                                                    | an 90 - 20                                                                                                    |
|                                                                                                    |                                                                                                    |                                                |                                         |                                                                                                    |                                                                                                    | Customer Code                                                                                                    | <u></u>                                                                                                    |
|                                                                                                    |                                                                                                    |                                                |                                         |                                                                                                    |                                                                                                    | CP2022                                                                                                    |                                                                                                    |
|                                                                                                    |                                                                                                    |                                                |                                         |                                                                                                    |                                                                                                    | \$65.50                                                                                                    |                                                                                                    |
|                                                                                                    |                                                                                                    |                                                |                                         |                                                                                                    |                                                                                                    | PaymentDue<br>Net 30                                                                                                    |                                                                                                    |
|                                                                                                    |                                                                                                    |                                                |                                         |                                                                                                    |                                                                                                    | Please refrence Custo                                                                                                    | mer Code                                                                                                    |
|                                                                                                    |                                                                                                    |                                                |                                         |                                                                                                    |                                                                                                    | and invoice Number of                                                                                                    | n yo ur                                                                                                    |
| OUR TE                                                                                                    | EST ACCOUL                                                                                          | NT                                             |                                         |                                                                                                    |                                                                                                    | payment.                                                                                                    |                                                                                                    |
| 600 SAV                                                                                                    | AV MILL RD                                                                                          | 00540                                          |                                         |                                                                                                    |                                                                                                    |                                                                                                    |                                                                                                    |
| VVESTE                                                                                                    | HAVEN, NY U                                                                                         | 010010                                         |                                         |                                                                                                    |                                                                                                    |                                                                                                    |                                                                                                    |
|                                                                                                    |                                                                                                    |                                                |                                         |                                                                                                    |                                                                                                    |                                                                                                    |                                                                                                    |
|                                                                                                    |                                                                                                    |                                                |                                         |                                                                                                    |                                                                                                    |                                                                                                    |                                                                                                    |
|                                                                                                    |                                                                                                    |                                                |                                         |                                                                                                    |                                                                                                    |                                                                                                    |                                                                                                    |
|                                                                                                    |                                                                                                    |                                                |                                         |                                                                                                    |                                                                                                    |                                                                                                    |                                                                                                    |
|                                                                                                    |                                                                                                    |                                                |                                         |                                                                                                    |                                                                                                    |                                                                                                    |                                                                                                    |
|                                                                                                    |                                                                                                    |                                                |                                         |                                                                                                    |                                                                                                    |                                                                                                    |                                                                                                    |
|                                                                                                    |                                                                                                    |                                                |                                         |                                                                                                    |                                                                                                    |                                                                                                    |                                                                                                    |
|                                                                                                    |                                                                                                    |                                                |                                         |                                                                                                    |                                                                                                    |                                                                                                    |                                                                                                    |
|                                                                                                    |                                                                                                    | meaned address,                                |                                         |                                                                                                    |                                                                                                    |                                                                                                    |                                                                                                    |
| harges for operator: Gre                                                                                                    | g Plunkett(gplunk                                                                                   | (ett)                                          |                                         |                                                                                                    |                                                                                                    |                                                                                                    |                                                                                                    |
| harges for operator: Gre<br>lame                                                                                                    | eg Plunkett(gplunk<br>Report ID                                                                     | kett)<br>Ref. Num.                             | Date                                    | Product                                                                                                    |                                                                                                    | Creolit                                                                                                    | Cha                                                                                                    |
| harges for operator: Gre<br>ame<br>JNIOR GOLF INC,<br>JNIOR GOLF INC,                                                                        | eg Plunkett(gplunk<br>Report ID<br>43937898<br>43937898                                             | kett)<br>Ref. Num.                             | Date<br>09/22<br>09/22                  | Product<br>Experian Business Search<br>Experian Premier Profile Report, JUNIOR (                                             | GOLF, INC                                                                                                    | Creolit                                                                                                    | Cha<br>\$:<br>\$54                                                                                                    |
| harges for operator: Gre<br>ame<br>UNIOR GOLF INC,<br>UNIOR GOLF INC,                                                                        | rg Plunkett(gplunk<br>Report ID<br>43937898<br>43937898                                             | kett)<br>Ref. Num.                             | Date<br>09/22<br>09/22                  | Product<br>Experian Business Search<br>Experian Premier Profile Report, JUNIOR (<br>Subto                                    | GOLF, INC                                                                                                    | Credit<br>tor Grea Plunkett                                                                                                    | Cha<br>\$:<br>\$54                                                                                                    |
| harges for operator: Gre<br>lame<br>UNIOR GOLF INC,<br>UNIOR GOLF INC,                                                                       | g Plunkett(gplunk<br>Report ID<br>43937898<br>43937898                                              | kett)<br>Ref. Num.                             | Date<br>09/22<br>09/22                  | Product<br>Experian Business Search<br>Experian Premier Profile Report, JUNIOR (<br>Subto                                    | GOLF, INC<br>tal for operat                                                                                                    | Credit<br>tor Greg Plunkett<br>\$0.00                                                                                                    | Cha<br>\$3<br>\$5%                                                                                                    |
| harges for operator: Gre<br>ame<br>JNIOR GOLF INC,<br>JNIOR GOLF INC,                                                                        | g Plunkett(gplunk<br>Report ID<br>43937898<br>43937898                                              | kett)<br>Ref. Num.                             | Date<br>09/22<br>09/22                  | Product<br>Experian Business Search<br>Experian Premier Profile Report, JUNIOR (<br>Subto                                    | GOLF, INC<br>tal for operat<br>Credits:<br>Charges:<br>Total:                                                                                                    | Credit<br>tor Greg Plunkett<br>\$0.00                                                                                                    | Cha<br>\$:<br>\$50<br>(gplunk<br>\$5:<br>\$5:                                                                                                    |
| harges for operator: Gre<br>ame<br>JNIOR GOLF INC,<br>JNIOR GOLF INC,                                                                        | g Plunkett(gplunk<br>Report ID<br>43937898<br>43937898                                              | kett)<br>Ref. Num.                             | Date<br>09/22<br>09/22                  | Product<br>Experian Business Search<br>Experian Premier Profile Report, JUNIOR (<br>Subto                                    | GOLF, INC<br>tal for opera<br>Credits:<br>Charges:<br>Total:                                                                                                    | Credit<br>tor Greg Plunkett<br>\$0.00                                                                                                    | Cha<br>\$<br>\$5<br>(gplunk<br>\$5<br>\$5                                                                                                    |
| harges for operator: Gre<br>ame<br>JNIOR GOLF INC,<br>JNIOR GOLF INC,                                                                        | g Plunkett(gplunk<br>Report ID<br>43937898<br>43937898<br>gan Witt(nnwitt)                          | kett)<br>Ref. Num.                             | Date<br>09/22<br>09/22                  | Product<br>Experian Business Search<br>Experian Premier Profile Report, JUNIOR (<br>Subto                                    | GOLF, INC<br>tal for operat<br>Credits:<br>Charges:<br>Total:                                                                                                    | Credit<br>tor Greg Plunkett<br>\$0.00                                                                                                    | Cha<br>\$5<br>(gplunk<br>\$5;<br>\$5;                                                                                                    |
| harges for operator: Gre<br>lame<br>UNIOR GOLF INC,<br>UNIOR GOLF INC,<br>UNIOR GOLF INC,                                                    | g Plunkett(gplunk<br>Report ID<br>43937898<br>43937898<br>gan Witt(nnwitt)<br>Report ID             | kett)<br>Ref. Num.<br>Ref. Num.                | Date<br>09/22<br>09/22<br>Date          | Product<br>Experian Business Search<br>Experian Premier Profile Report, JUNIOR (<br>Subto                                    | GOLF, INC<br>tal for operat<br>Credits:<br>Charges:<br>Total:                                                                                                    | Crealit<br>tor Greg Plunkett<br>\$0.00<br>Crealit                                                                                                 | Cha<br>\$3<br>\$50<br>(gplunk<br>\$53<br>\$53<br>Cha                                                                                                    |
| harges for operator: Gre<br>ame<br>JNIOR GOLF INC,<br>JNIOR GOLF INC,<br>JNIOR GOLF INC,<br>Anges for operator: Me<br>ame<br>ESTCASE, KEVIN  | g Plunkett(gplunk<br>Report ID<br>43937898<br>43937898<br>gan Witt(nnwitt)<br>Report ID<br>43862986 | kett)<br>Ref. Num.<br>Ref. Num.<br>12345678910 | Date<br>09/22<br>09/22<br>09/22         | Product<br>Experian Business Search<br>Experian Premier Profile Report, JUNIOR (<br>Subto<br>Product<br>AccountChel/One-Time | GOLF, INC<br>tal for opera<br>Credits:<br>Charges:<br>Total:                                                                                                    | Credit<br>tor Greg Plunkett<br>\$0.00<br>Credit                                                                                                   | Cha<br>\$5<br>\$50<br>(gplunk<br>\$55<br>\$55<br>Cha<br>\$12                                                                                                   |
| harges for operator: Gre<br>ame<br>UNIOR GOLF INC,<br>UNIOR GOLF INC,<br>UNIOR GOLF INC,<br>Anges for operator: Me<br>ame<br>ESTCASE, KEVIN  | g Plunkett(gplunk<br>Report ID<br>43937898<br>43937898<br>gan Witt(nnwitt)<br>Report ID<br>43862986 | kett)<br>Ref. Num.<br>Ref. Num.<br>12345678910 | Date<br>09/22<br>09/22<br>Date<br>09/07 | Product<br>Experian Business Search<br>Experian Premier Profile Report, JUNIOR (<br>Subto<br>Product<br>AccountChek/One-Time | GOLF, INC<br>tal for opera<br>Credits:<br>Charges:<br>Total:<br>Subtotal for                                                                                                 | Credit<br>tor Greg Plunkett<br>\$0.00<br>Credit                                                                                                   | Cha<br>\$:<br>\$54<br>(gplunk<br>\$5:<br>\$53<br>Cha<br>\$12<br>Witt (mv                                                                                       |
| harges for operator: Gre<br>ame<br>UNIOR GOLF INC,<br>UNIOR GOLF INC,<br>UNIOR GOLF INC,<br>Anges for operator: Me<br>ame<br>ESTCASE, KEVIN  | g Plunkett(gplunk<br>Report ID<br>43937898<br>43937898<br>gan Witt(nnwitt)<br>Report ID<br>43862986 | kett)<br>Ref. Num.<br>Ref. Num.<br>12345678910 | Date<br>09/22<br>09/22<br>Date<br>09/07 | Product<br>Experian Business Search<br>Experian Premier Profile Report, JUNIOR (<br>Subto<br>Product<br>AccountChek/One-Time | GOLF, INC<br>tal for opera<br>Credits:<br>Charges:<br>Total:<br>Total:<br>Subtotal for<br>Credits:<br>Charges:                                                               | Credit<br>tor Greg Plunkett<br>\$0.00<br>Credit<br>operator Megan 1<br>\$0.00                                                                     | Cha<br>\$5<br>(gplunk<br>\$5;<br>\$5;<br>Cha<br>\$1;<br>Witt (mv                                                                                               |
| harges for operator: Gre<br>ame<br>JNIOR GOLF INC,<br>JNIOR GOLF INC,<br>JNIOR GOLF INC,<br>STCASE, KEVIN                                    | g Plunkett(gplunk<br>Report ID<br>43937898<br>43937898<br>gan Witt(ntwitt)<br>Report ID<br>43862986 | kett)<br>Ref. Num.<br>Ref. Num.<br>12345678910 | Date<br>09/22<br>09/22<br>Date<br>09/07 | Product<br>Experian Business Search<br>Experian Premier Profile Report, JUNIOR (<br>Subto<br>Product<br>AccountChel/One-Time | GOLF, INC<br>tal for opera<br>Credits:<br>Charges:<br>Total:<br>Subtotal for<br>Credits:<br>Charges:<br>Total:                                                               | Credit<br>tor Greg Plunkett<br>\$0.00<br>Credit<br>operator Megan 1<br>\$0.00                                                                     | Cha<br>\$5<br>(gplunk<br>\$5;<br>\$5;<br>Cha<br>\$1;<br>Witt (mv<br>\$1;<br>\$1]                                                                               |
| harges for operator: Gre<br>ame<br>JNIOR GOLF INC,<br>JNIOR GOLF INC,<br>JNIOR GOLF INC,<br>Anges for operator: Me<br>ame<br>ESTCASE, KEVIN  | g Plunkett(gplunk<br>Report ID<br>43937898<br>43937898<br>gan Witt(nnwitt)<br>Report ID<br>43862986 | kett)<br>Ref. Num.<br>Ref. Num.<br>12345678910 | Date<br>99/22<br>09/22<br>09/22         | Product<br>Experian Business Search<br>Experian Premier Profile Report, JUNIOR (<br>Subto<br>Product<br>AccountChel/One-Time | GOLF, INC<br>tal for opera<br>Credits:<br>Charges:<br>Total:<br>Subtotal for<br>Credits:<br>Charges:<br>Total:                                                               | Credit<br>tor Greg Plunkett<br>\$0.00<br>Credit<br>operator Megan 1<br>\$0.00                                                                     | Cha<br>\$5<br>(gplunk<br>\$55<br>\$55<br>Cha<br>\$11<br>Witt (nw<br>\$11<br>\$12                                                                               |
| harges for operator: Gre<br>ame<br>UNIOR GOLF INC,<br>UNIOR GOLF INC,<br>UNIOR GOLF INC,<br>Anges for operator: Meg<br>ame<br>ESTCASE, KEVIN | g Plunkett(gplunk<br>Report ID<br>43937898<br>43937898<br>gan Witt(nwitt)<br>Report ID<br>43862986  | kett)<br>Ref. Num.<br>Ref. Num.<br>12345678910 | Date<br>09/22<br>09/22<br>09/22         | Product<br>Experian Business Search<br>Experian Premier Profile Report, JUNIOR (<br>Subto<br>Product<br>AccountChek/One-Time | GOLF, INC<br>tal for opera<br>Credits:<br>Charges:<br>Total:<br>Subtotal for<br>Credits:<br>Charges:<br>Total:                                                               | Credit<br>tor Greg Plunkett<br>\$0.00<br>Credit<br>operator Megan 1<br>\$0.00                                                                     | Cha<br>\$5<br>(gplunk<br>\$5<br>\$5<br>\$5<br>Cha<br>\$1<br>Witt (mv<br>\$1)<br>\$1)<br>enter Wi                                                               |
| harges for operator: Gre<br>ame<br>UNIOR GOLF INC,<br>UNIOR GOLF INC,<br>UNIOR GOLF INC,<br>Anges for operator: Meg<br>ame<br>ESTCASE, KEVIN | g Plunkett(gplunk<br>Report ID<br>43937898<br>43937898<br>gan Witt(nnwitt)<br>Report ID<br>43862986 | kett)<br>Ref. Num.<br>Ref. Num.<br>12345678910 | Date<br>99/22<br>99/22<br>09/22         | Product<br>Experian Business Search<br>Experian Premier Profile Report, JUNIOR (<br>Subto<br>Product<br>AccountChek/One-Time | GOLF, INC<br>tal for operat<br>Credits:<br>Charges:<br>Total:<br>Subtotal for<br>Credits:<br>Charges:<br>Total:                                                              | Credit<br>tor Greg Plunkett<br>\$0.00<br>Credit<br>operator Megan<br>\$0.00                                                                       | Cha<br>\$5<br>(gplunk<br>\$5:<br>\$5:<br>Chs<br>\$1:<br>Witt (mv<br>\$11<br>\$11                                                                               |
| harges for operator: Gre<br>ame<br>JNIOR GOLF INC,<br>JNIOR GOLF INC,<br>INIOR GOLF INC,<br>Anges for operator: Me<br>ame<br>ESTCASE, KEVIN  | g Plunkett(gplunk<br>Report ID<br>43937898<br>43937898<br>gan Witt(nwitt)<br>Report ID<br>43862986  | kett)<br>Ref. Num.<br>Ref. Num.<br>12345678910 | Date<br>99/22<br>09/22                  | Product Experian Business Search Experian Premier Profile Report, JUNIOR ( Subto Product AccountChek/One-Time                | GOLF, INC<br>tal for operat<br>Credits:<br>Charges:<br>Total:<br>Subtotal for<br>Credits:<br>Charges:<br>Total:<br>Subtotal for<br>Credits:<br>Charges:<br>Total:            | Credit<br>tor Greg Plunkett<br>\$0.00<br>Credit<br>operator Megan<br>\$0.00                                                                       | Cha<br>\$5<br>(gplunk<br>\$5:<br>\$5:<br>Cha<br>Cha<br>\$1:<br>\$1:<br>\$1:<br>\$1:<br>\$1:<br>\$1:<br>\$1:<br>\$1:<br>\$1:<br>\$1:                            |
| harges for operator: Gre<br>ame<br>JNIOR GOLF INC,<br>JNIOR GOLF INC,<br>JNIOR GOLF INC,<br>Anges for operator: Mer<br>ame<br>ESTCASE, KEVIN | g Plunkett(gplunk<br>Report ID<br>43937898<br>43937898<br>gan Witt(nnwitt)<br>Report ID<br>43862986 | kett)<br>Ref. Num.<br>Ref. Num.<br>12345678910 | Date<br>09/22<br>09/22<br>09/27         | Product<br>Experian Business Search<br>Experian Premier Profile Report, JUNIOR (<br>Subto<br>Product<br>AccountChek/One-Time | GOLF, INC<br>tal for opera<br>Credits:<br>Charges:<br>Total:<br>Subtotal for<br>Credits:<br>Charges:<br>Total:<br>Subtotal:<br>Credits:<br>Charges:<br>Total:                | Credit<br>tor Greg Plunkett<br>\$0.00<br>Credit<br>operator Megan 1<br>\$0.00                                                                     | Cha<br>\$5<br>(gplunk<br>\$5<br>\$5<br>Cha<br>\$1<br>Witt (mv<br>\$1)<br>\$1)<br>enter Wi<br>\$6<br>\$6                                                        |
| harges for operator: Gre<br>ame<br>JNIOR GOLF INC,<br>JNIOR GOLF INC,<br>INIOR GOLF INC,<br>Anne<br>ESTCASE, KEVIN                           | eg Plunkett(gplunk<br>Report ID<br>43937898<br>43937898<br>gan Witt(nwitt)<br>Report ID<br>43862986 | kett)<br>Ref. Num.<br>Ref. Num.<br>12345678910 | Date<br>09/22<br>09/22                  | Product Experian Business Search Experian Premier Profile Report, JUNIOR ( Subto Product AccountChek/One-Time                | GOLF, INC<br>Tredits:<br>Charges:<br>Total:<br>Subtotal for<br>Credits:<br>Charges:<br>Total:<br>Charges:<br>Total:<br>Charges:<br>Total:<br>Charges:<br>Total:              | Credit<br>tor Greg Plunkett<br>\$0.00<br>Credit<br>operator Megan 1<br>\$0.00<br>Ibtotal for cost-or<br>\$0.00                                    | Cha<br>\$5<br>(gplunk<br>\$5<br>\$5<br>Cha<br>\$1<br>\$1<br>Witt (m<br>\$1<br>\$1<br>\$1<br>\$1<br>\$1<br>\$1<br>\$1<br>\$1<br>\$1<br>\$1<br>\$1<br>\$1<br>\$1 |
| harges for operator: Gre<br>ame<br>JNIOR GOLF INC,<br>JNIOR GOLF INC,<br>INIOR GOLF INC,<br>Anne<br>ESTCASE, KEVIN                           | g Plunkett(gplunk<br>Report ID<br>43937898<br>43937898<br>gan Witt(nnwitt)<br>Report ID<br>43862986 | kett)<br>Ref. Num.<br>Ref. Num.<br>12345678910 | Date<br>09/22<br>09/22                  | Product Experian Business Search Experian Premier Profile Report, JUNIOR ( Subto Product AccountChek/One-Time                | GOLF, INC<br>tal for opera<br>Credits:<br>Charges:<br>Total:<br>Subtotal for<br>Credits:<br>Charges:<br>Total:<br>Credits:<br>Charges:<br>Total:<br>Total for OU<br>Credits: | Credit<br>tor Greg Plunkett<br>\$0.00<br>Credit<br>• operator Megan 1<br>\$0.00<br>Jobotal for cost-or<br>\$0.00<br>Jobotal for cost-or<br>\$0.00 | Cha<br>\$5<br>(gplunk<br>\$5<br>\$5<br>Cha<br>\$1.<br>Witt (mv<br>\$1.<br>\$1.<br>\$1.<br>\$1.<br>\$1.<br>\$1.<br>\$1.<br>\$1.<br>\$1.<br>\$1.                 |

PLEASE LET US KNOW IF YOU HAVE ANY QUESTIONS OR CONCERNS AND WE WILL BE HAPPY TO HELP.